# INSPIRED SOLUTIONS

# PANOPTO ÖĞRENCİ KULLANIM DOKÜMANI

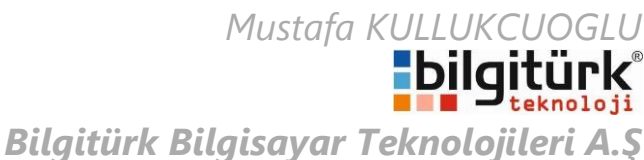

Ankara Cad. No:73 K:5 Bayraklı / İZMİR +90 (232) 421 0616 - +90 (232) 421 0650 www.bilgiturk.com.tr – satis@bilgiturk.com.tr

# İçindekiler

| 1. | Bilgisayar Kullanılarak               | 2  |
|----|---------------------------------------|----|
| a. | Ders kayıtlarına erişim               | 2  |
| b. | Ders Kaydı İzleme Ekranı Tanıtımı     | 3  |
| c. | Ders kaydının bilgisayara indirilmesi | 4  |
| 2. | Cep Telefonu Kullanılarak             | 5  |
| a. | Android                               | 5  |
|    | . Giriş yapılması                     | 5  |
|    | I. Ders Kaydı Aranması                | 10 |
|    | II. Videoların İzlenmesi              | 11 |
| b. | IOS                                   | 13 |
|    | . Giriş Yapılması                     | 13 |
|    | I. Ders klasörü seçilmesi             | 20 |
|    | II. Ders Kaydı Aranması               | 22 |
|    | V. Videoların İzlenmesi               | 23 |
| 3. | çerik Hakkındaki Ek Bilgiler          | 25 |
| a. | Contents                              | 25 |
| b. | Notes                                 | 25 |
| C. | Bookmarks                             | 26 |
| d. | Comments                              | 27 |
|    |                                       |    |

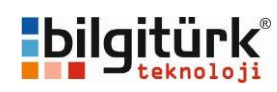

# 1. Bilgisayar Kullanılarak

a. Ders kayıtlarına erişim

Bilgisayarımızda bir browser açarak <u>https://ieu.blackboard.com</u> adresini açıyoruz (1). Kullanıcı adı ve şifre bilgilerimizi girdikten (2) sonra **Login** butonuna tıklayarak (3) ders yönetim sistemine giriş yapıyoruz.

| C ieu.blackboard.com                                                                                                    | ڊ ≞ ÷ ۹ | 📧 Welcome! – Blackboard Lea 🗙                                                                                                    | <b>î ★</b> 3                                |
|----------------------------------------------------------------------------------------------------|---------|----------------------------------------------------------------------------------------------------|---------------------------------------------|
|                                                                                                    |         |                                                                                                    | ★ ● Login     Welcome!   Support            |
| LogIn Here  Change Text Size  You are not logged in  Please enter your credentials and click the Login button below.  USERNAME:  PASSWORD:  Cogin  Cogin |         | My Announcements No Institution Announcements ULE Nows ULE SUPPORTS DOMESTIC I B BUILDING A GLOBAL BRANE B SCHOOL AGE IS IMPORTAN TURKISH-JAPANESE COLLA TASTY PASTRIES BY IUE CH | PRODUCTION<br>T<br>BORATION IN YACHT DESIGN |
|                                                                                                    |         | IUE Announcements                                                                                                    | NT ON MAXIMUM EDUCATION                     |

Giriş yaptıktan sonra sağ bölümde **Courses** altında sizin almakta olduğunuz dersler listelenecektir. İçeriğine ulaşmak istediğiniz ders başlığına tıklıyoruz.

| Tools                | My Announcements                                          | My Courses                                                           |
|----------------------|-----------------------------------------------------------|----------------------------------------------------------------------|
| Calendar             | No Institution Announcements have been posted in          | Courses where you are: Student                                       |
| My Grades            | No Course or Organization Appointements have              | Computer Science 101                                                 |
| Send Email           | been posted in the last 7 days.                           | Instructor: Aydin Mutlu;                                             |
| Personal Information | more announcements>                                       | ECON-102-3 Principles of Macroeconomics<br>Instructor: Eco Teacher1; |
| Course Materials Hub |                                                           | Panopto Test Course03                                                |
|                      | My Organizations                                          | Instructor: panT03 panT03; Panopto Teacher;                          |
|                      | You are not currently participating in any organizations. | RUS001<br>Instructor: berrin kalyon;                                 |
|                      |                                                           | SPAN002                                                              |

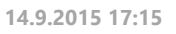

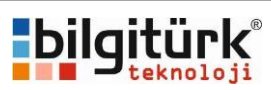

Ders seçimi yaptıktan sonra dersin içerik sayfasına ulaşılacaktır (1), sol menüde yer alan Panopto Video linkine tıklıyoruz (2), sağ bölümdeki pencerede bu ders içeriğine ait kayıt edilmiş olan ders videoları listelenecektir (3). İstediğimiz video üzerine tıklayarak izlemeyi başlatabiliriz.

İstersek üst bölümde yer alan arama aracını kullanarak ders kayıtları içerisinde arama yapabilirsiniz (4).

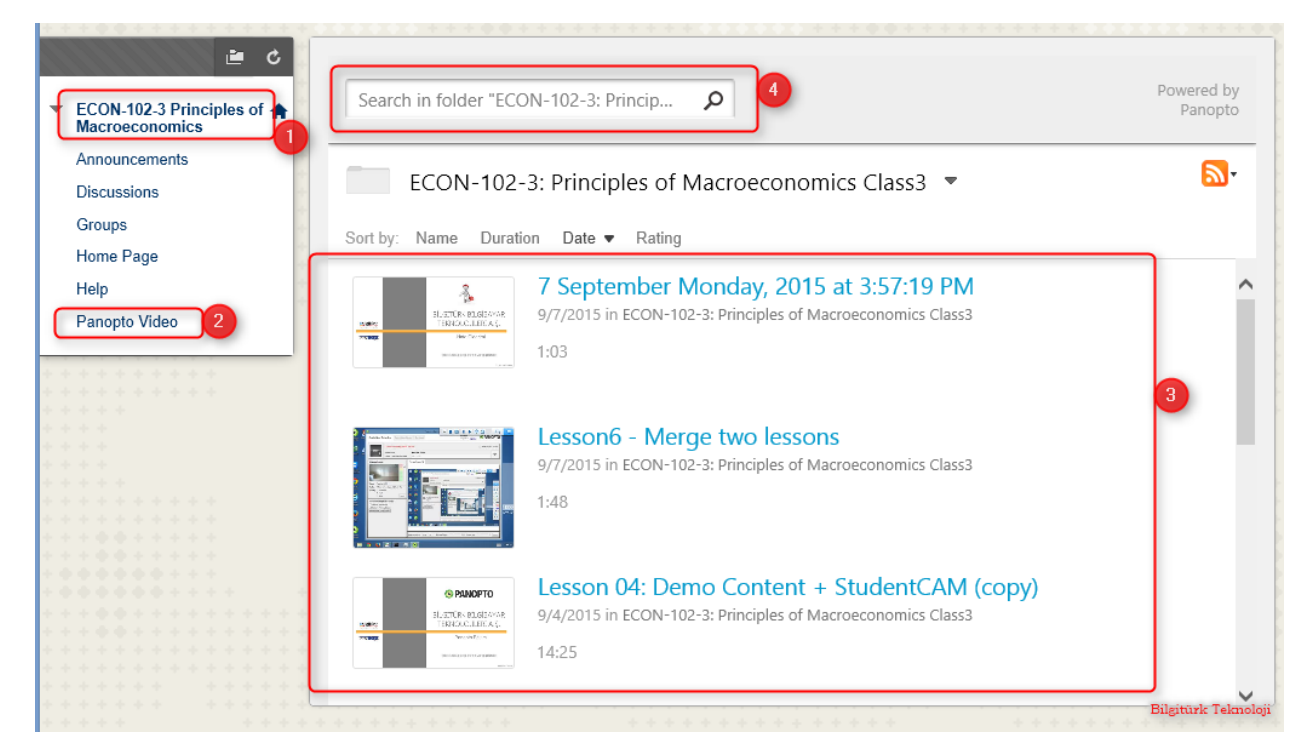

# b. Ders Kaydı İzleme Ekranı Tanıtımı

Bir ders kaydı izleme ekranı açtığınızda aşağıdaki ekranlar ile karşılaşmaktasınız.

- 1. Birincil görüntü kaynağı (öğretmen ve tahta kamerası) görüntüsünün izlendiği bölümdür.
- 2. Birincil görüntü kaynağını tam ekranda izlememizi sağlayan butondur. Tam ekran modundan çıkmak için ESC tuşuna basabilirsiniz.
- 3. Bu video içerisindeki içeriklerde geçen yazılar arasında arama yapmamızı sağlayan arama ekranıdır.
- 4. Ders hakkında eğitmen tarafından yazılan bilgileri görmenizi, not almanızı, sık kullanılanlara eklemenizi ve yorum yapabilmenizi sağlayan bölümdür. Detaylar <u>İçerik Hakkındaki Ek Bilgiler</u> bölümünde açıklanmıştır.
- 5. 4 nolu başlıklarda seçilen içeriğin listelendiği bölümdür.
- 6. İkincil görüntü kaynağı izleme ekranıdır. Eğitimen tarafından kaydı yapılan Bilgisayar ekranı, Sunum dokümanı, İkincil kameraler gibi içeriğin görüntüleneceği penceredir.
- 7. İkincil görüntü kaynağını tam ekran yapmanızı sağlayan butondur. Tam ekran modundan çıkmak için ESC tuşuna basabilirsiniz.
- 8. Video kaynağı gezinti menüsüdür. Menüdeki öğeler sırasıyla; Video izlemeyi duraklatabilir/başlatabilir, 10 saniye ger, alabilir, istediğiniz saniyeye gidebilir, ses seviyesini ayarlayabilir, oynatma hızını değiştirebilir, görüntü kalitesini ayarlayabilirsiniz.
- 9. 6 nolu ikincil görüntü kaynağını izleme ekranında, hangi içeriğin görüntülenmesini seçtiğimiz bölümdür. Ekran çözünülürlüğünüze göre aşağıdaki ekrandaki gibi çıkabilir veya yüksek çözünülürlükte veya yandaki gibi görüntülenebilir.

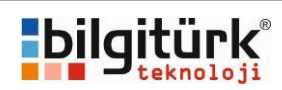

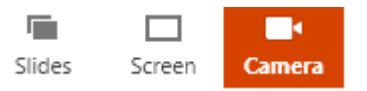

- 10. Alt bölümde yer alan önizleme ekranlarını gizleyip gösterme butonu.
- 11. Önizleme ekranları, belirli zamanlarda alınmış ekran görüntüleri ve saniyeleri yer almaktadır, resim üzerine tıklayarak ilgili saniyeye gidilebilir.

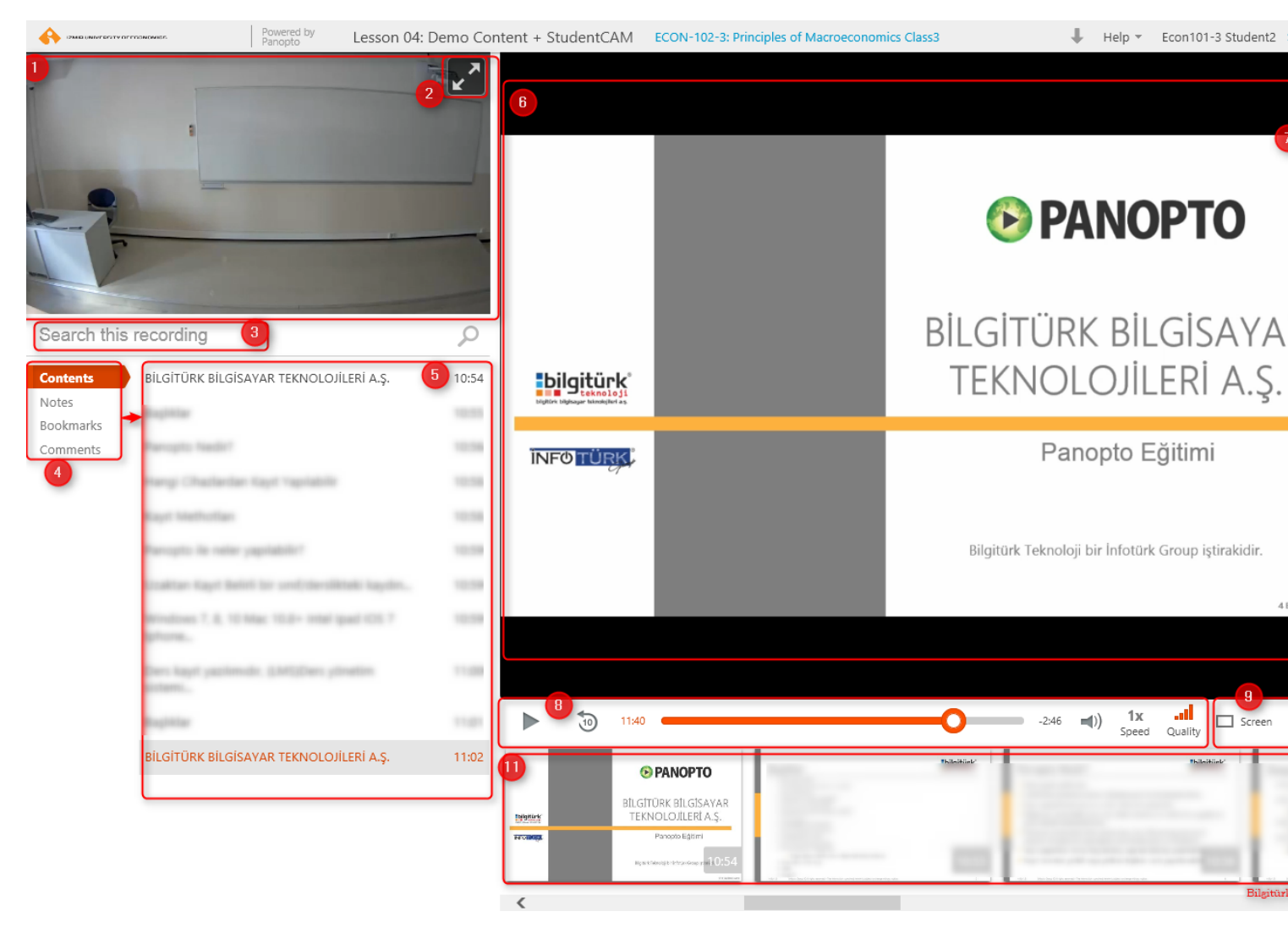

# c. Ders kaydının bilgisayara indirilmesi

Ders kaydının mobil sürümü ders eğitmeninin izin vermesi durumunda bilgisayarınıza kayıt edilebilmektedir. Ders kaydını izleme ekranını açtığınızda sağ üst bölümde indirme işareti çıkacaktır (izin verilmesi durumunda). Linke tıklayarak ders kaydını mp4 formatında bilgisayarınıza kayıt edebilirsiniz.

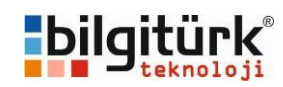

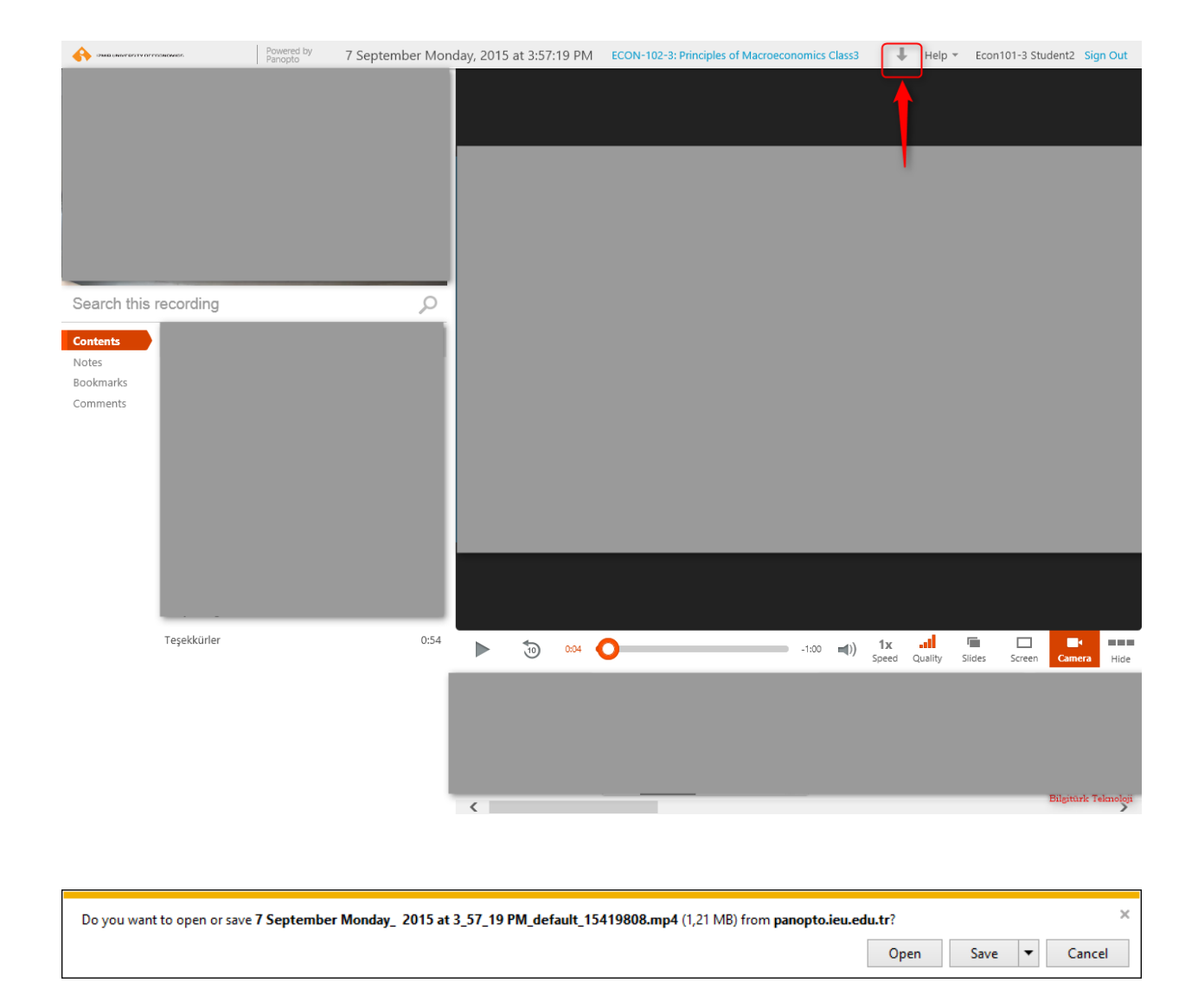

# 2. Cep Telefonu Kullanılarak

Uygulama ilk yükledikten ve açtıktan sonra cihaz modelinize göre cihaz başlığına gidebilirsiniz.

# a. Android

Ders video kayıtlarına erişebilmeniz için cihazınızda, **Panopto** isimli uygulama yüklü olmalıdır.

- I. Giriş yapılması
- 1. Üst bölümde yer alan SIGN IN butonuna tıklyoruz,
- 2. Address bölümüne **panopto.ieu.edu.tr** yazıyoruz
- 3. **OK** butonuna tıklıyoruz

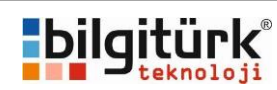

| <b>–</b> (                                                          | D 🤶 🛛                       | 1 ,1 2                                   |                          | (99% <mark>+</mark> | 09:49          |
|---------------------------------------------------------------------|-----------------------------|------------------------------------------|--------------------------|---------------------|----------------|
| () All Sessic                                                       | on <mark>1</mark>           | SİGN IN                                  |                          | 2                   | 1              |
| Eylül 2013                                                          |                             |                                          |                          |                     |                |
|                                                                     | The Pa<br>30 09 2           | nopto St<br>.013                         | ory                      |                     |                |
| Set y                                                               | our Pa                      | anopto                                   | o sit                    | е                   |                |
| Address: p                                                          | anopto                      | .ieu.ed                                  | u.tr                     |                     |                |
| Your Panopto site is where you normally watch<br>Panopto on the web |                             |                                          |                          |                     |                |
|                                                                     | PanoptoMobile.h             | osted.panopto.com                        |                          |                     | _              |
|                                                                     |                             |                                          |                          |                     |                |
| Cancel                                                              |                             |                                          | Oł                       | <                   | 3              |
| 2:06 Welcome to Panopto                                             |                             |                                          |                          |                     |                |
| 2:45                                                                | Panopt<br>Insect<br>14 10 2 | to Sample<br>Anatomy<br>012<br>elcome to | e - Bic<br>Lab (<br>Pano | ology 2<br>(Pre-Le  | 201<br>ecture) |
| $\bigtriangledown$                                                  | Ĺ                           | 2                                        |                          |                     |                |

Karşımıza aşağıdaki gibi giriş ekranı gelecektir. Sing in using seçeneğine tıklıyoruz,

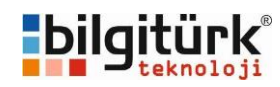

|                                                                                                    | Ö 🛜                                    | 1                                    | 2 🔟 (99%)+                                        | 09:49 |  |
|----------------------------------------------------------------------------------------------------|----------------------------------------|--------------------------------------|---------------------------------------------------|-------|--|
| (C) All Sess                                                                                         | sions                                  | SİGN IN                              | u   Q                                             | ÷     |  |
| Eylül 2013                                                                                           |                                        |                                      |                                                   |       |  |
|                                                                                                    | The P<br>30 09                         | anopto S<br>2013                     | Story                                             |       |  |
|                                                                                                    | Si                                     | gn In                                | Change Si                                         | te    |  |
| Si                                                                                                   | gning in to p                          | anopto.ieu                           | ı.edu.tr                                          |       |  |
| USER I                                                                                               |                                        |                                      |                                                   | - 65  |  |
|                                                                                                    | Sign in using<br>Username              | Panopto                              |                                                   | J     |  |
|                                                                                                    | Password                               | 1                                    |                                                   |       |  |
| E                                                                                                    |                                        | Stay signed i                        | n                                                 | - 88  |  |
|                                                                                                    | Sign In                                | Forgot your p                        | assword?                                          | - 8   |  |
| We use cookies to r<br>used. By continuing<br>Learn more                                             | emember your pro<br>to browse this sit | eferences and n<br>te, you are agree | neasure how our site is<br>ing to our use of cook | ies.  |  |
| 2:06                                                                                                 |                                        | Velcome 1<br>ri Bixhorr              | to Panopto<br>n                                   |       |  |
| Panopto Sample - Biology 201<br>Insect Anatomy Lab (Pre-Lecture)<br>14 10 2012<br>Welcome to Panopto |                                        |                                      |                                                   |       |  |
| $\bigtriangledown$                                                                                   |                                        | $\bigtriangleup$                     |                                                   |       |  |

Karşımıza gelecek seçeneklerden **Blackboard** seçeneğini seçiyoruz

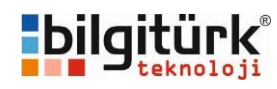

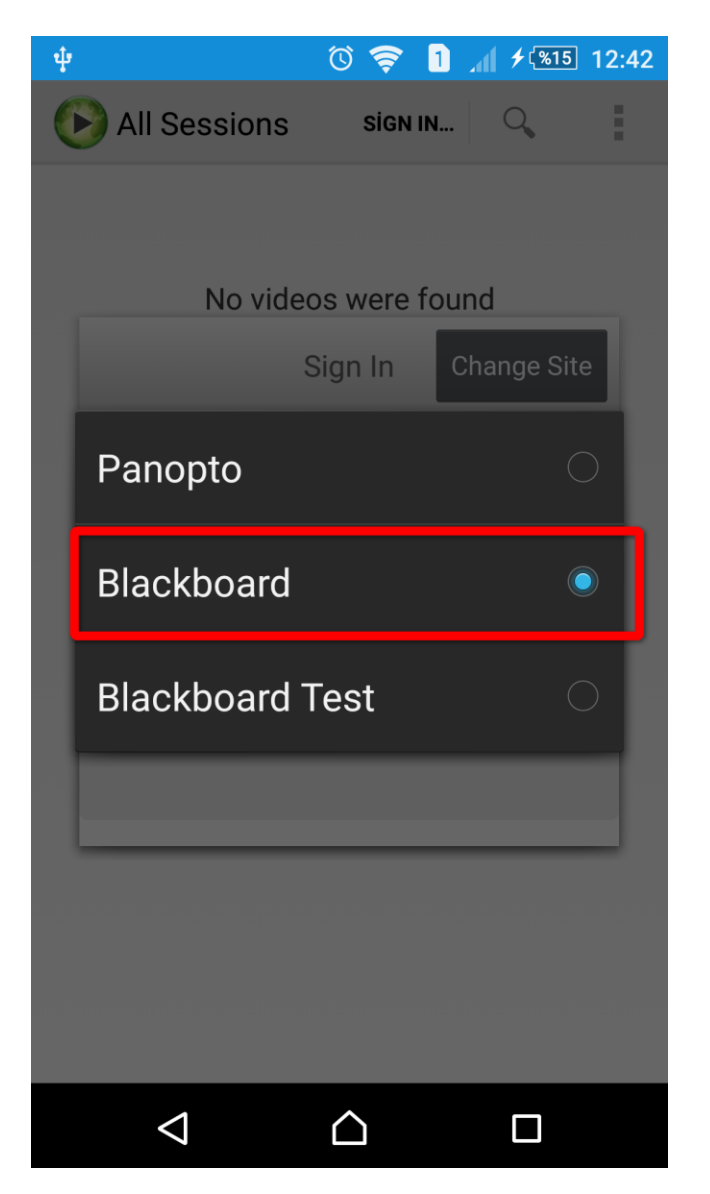

Bir önceki ekranda **Blackboard** seçmiştik, Sonrasında **Sign In** butonuna tıklıyoruz.

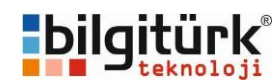

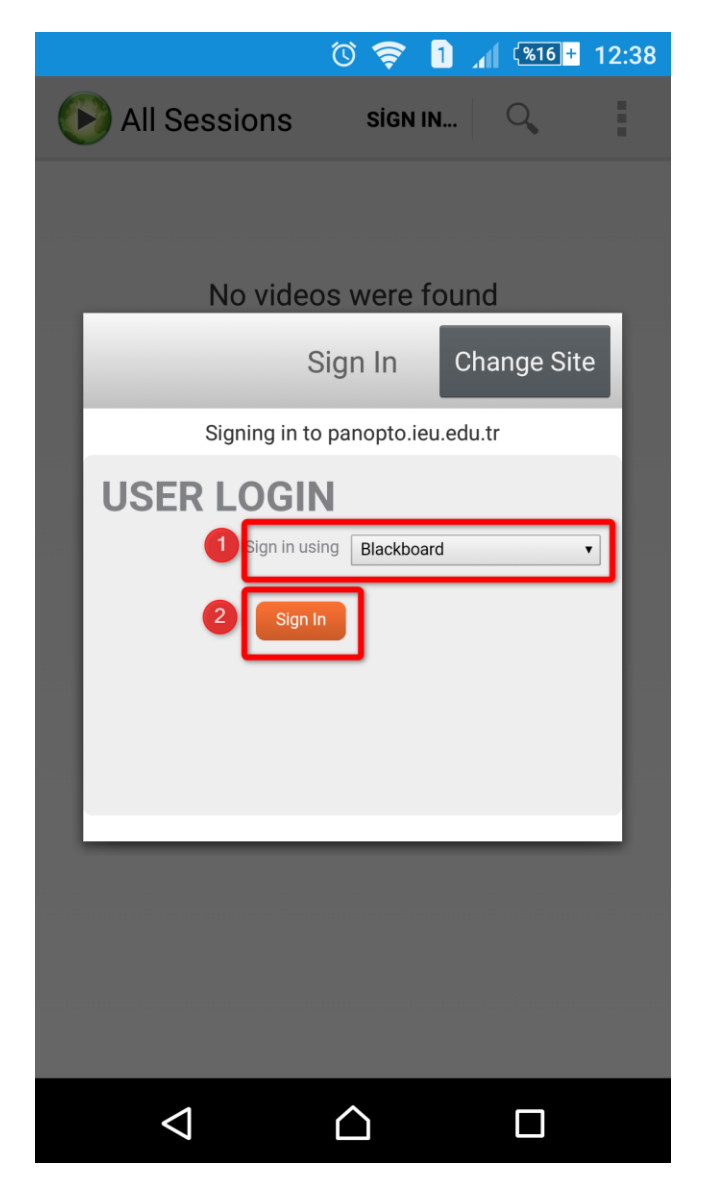

Kullanıcı adımızı ve şifremizi girip **Login** butonuna tıklıyoruz.

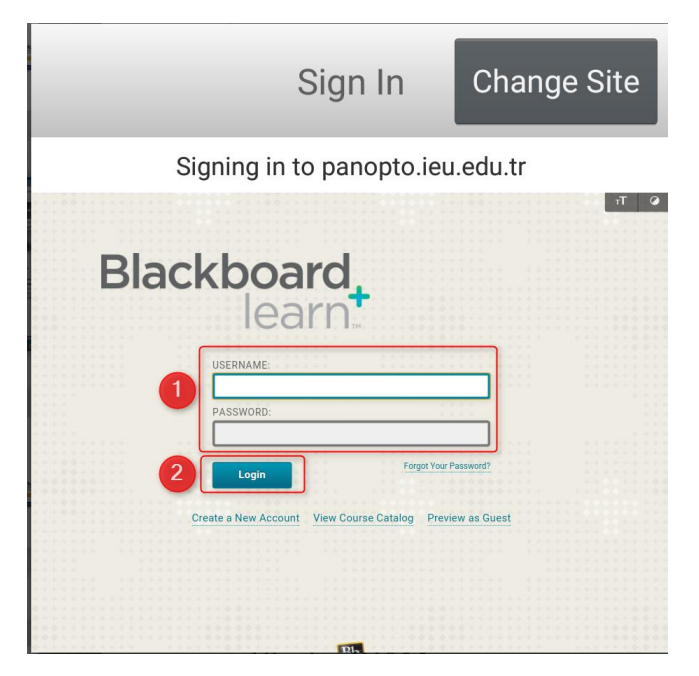

Başarılı giriş yaptıktan sonra aşağıdaki gibi kayıtlı olan tüm videolar listelenecektir. İzlemek istediğimiz videoya tıklayarak izleme işlemini başlatabilirsiniz.

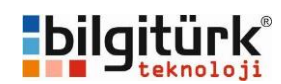

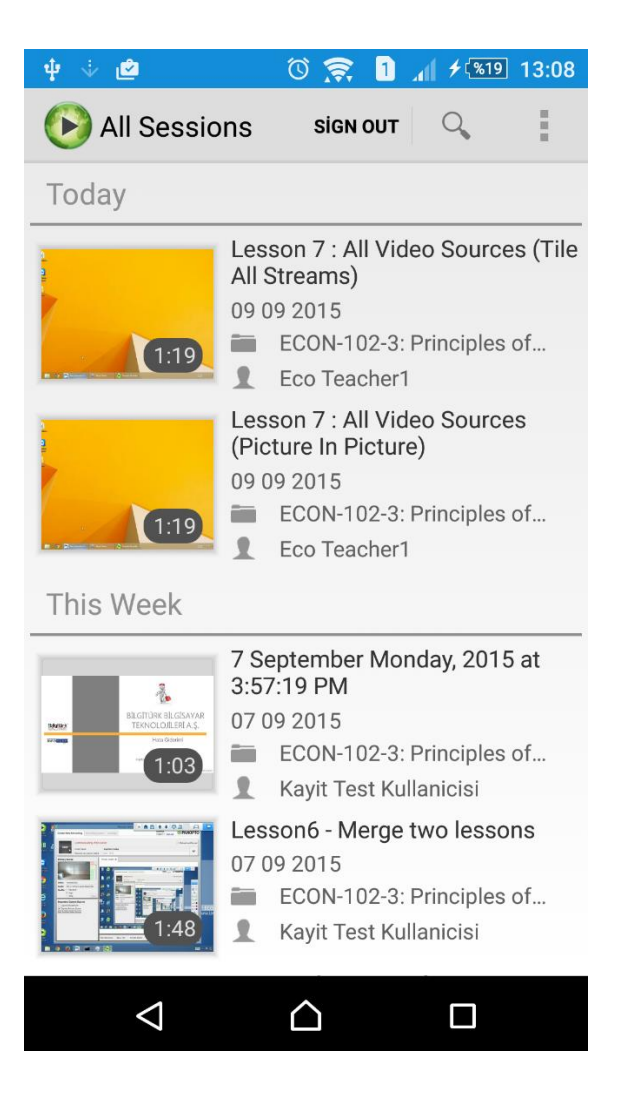

## II. Ders Kaydı Aranması

Yetkili olduğunuz ders kayıtları arasında istediğiniz kayda daha hızlı ulaşmak için arama özelliğini kullanabilirsiniz. Arama özelliği içerikte olması durumunda, video kaydı içerisinde geçen ingilizce kelimelerle veya ekranda geçen yazılar arasında arama sonuçları listelenebilmektedir.

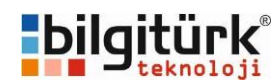

| Ŷ                                                                                                    | 🛈 🤶 1 📶 🗲 📧 13:03                                                                                                    |  |  |  |  |  |
|----------------------------------------------------------------------------------------------------|----------------------------------------------------------------------------------------------------|--|--|--|--|--|
| 🚱 All Sessions sign out                                                                                   |                                                                                                    |  |  |  |  |  |
| Today                                                                                                    |                                                                                                    |  |  |  |  |  |
| 1:19<br>This Week                                                                                         | Lesson 7 : All Video Sources<br>09 09 2015<br>ECON-102-3: Principles of<br>Control Control |  |  |  |  |  |
|                                                                                                    |                                                                                                    |  |  |  |  |  |
|                                                                                                    | <ul> <li>7 September Monday, 2015 at 3:57:19 PM</li> <li>07 09 2015</li> <li>ECON-102-3: Principles of</li> <li>Kayit Test Kullanicisi</li> <li>Lesson6 - Merge two lessons</li> <li>07 00 2015</li> </ul>                                                                                                    |  |  |  |  |  |
|                                                                                                    | <ul> <li>ECON-102-3: Principles of</li> <li>Kayit Test Kullanicisi</li> </ul>                                                                                                    |  |  |  |  |  |
| Lesson 04: Demo Content +<br>StudentCAM (copy)<br>04 09 2015<br>ECON-102-3: Principles of<br>Eco Teacher1 |                                                                                                    |  |  |  |  |  |
| $\triangleleft$                                                                                           |                                                                                                    |  |  |  |  |  |

## III. Videoların İzlenmesi

Sisteme giriş yaptıktan sonra izlemek istediğimiz videoya tıkadığımızda, izleme işlemi başlayacaktır. İzleme işlemi sırasında telefonumuzu yatay veya dikey olarak kullanabiliriz. Görüntünün daha iyi izlenebilmesi için yatay kullanılması gerekmektedir.

Örnek Dikey İzleme

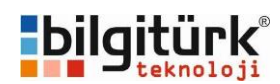

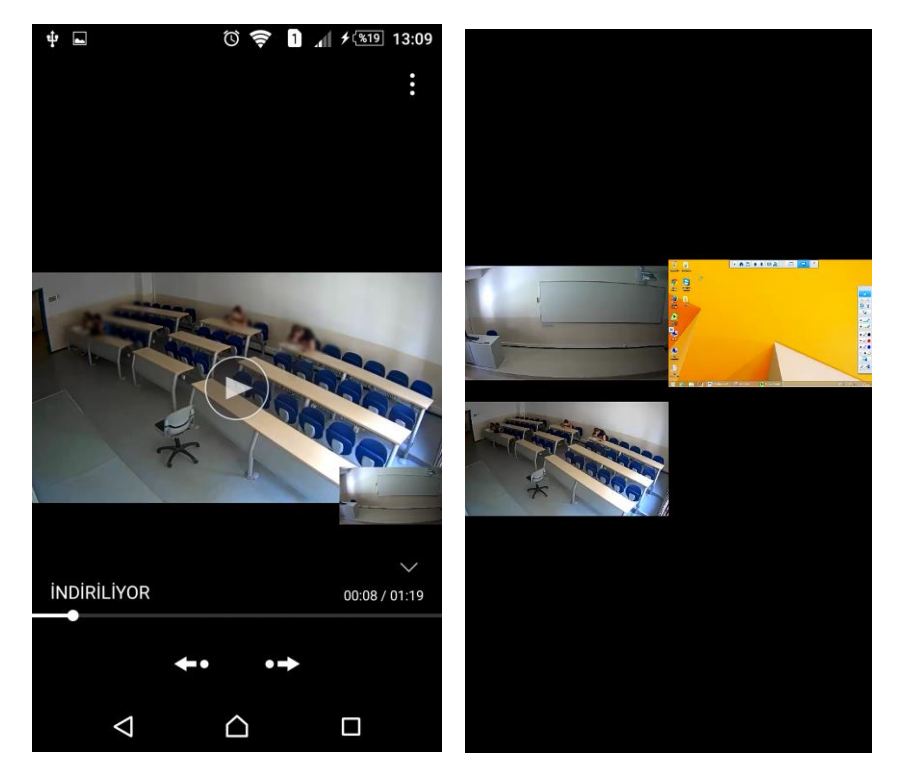

## Örnek Yatay izlenmesi

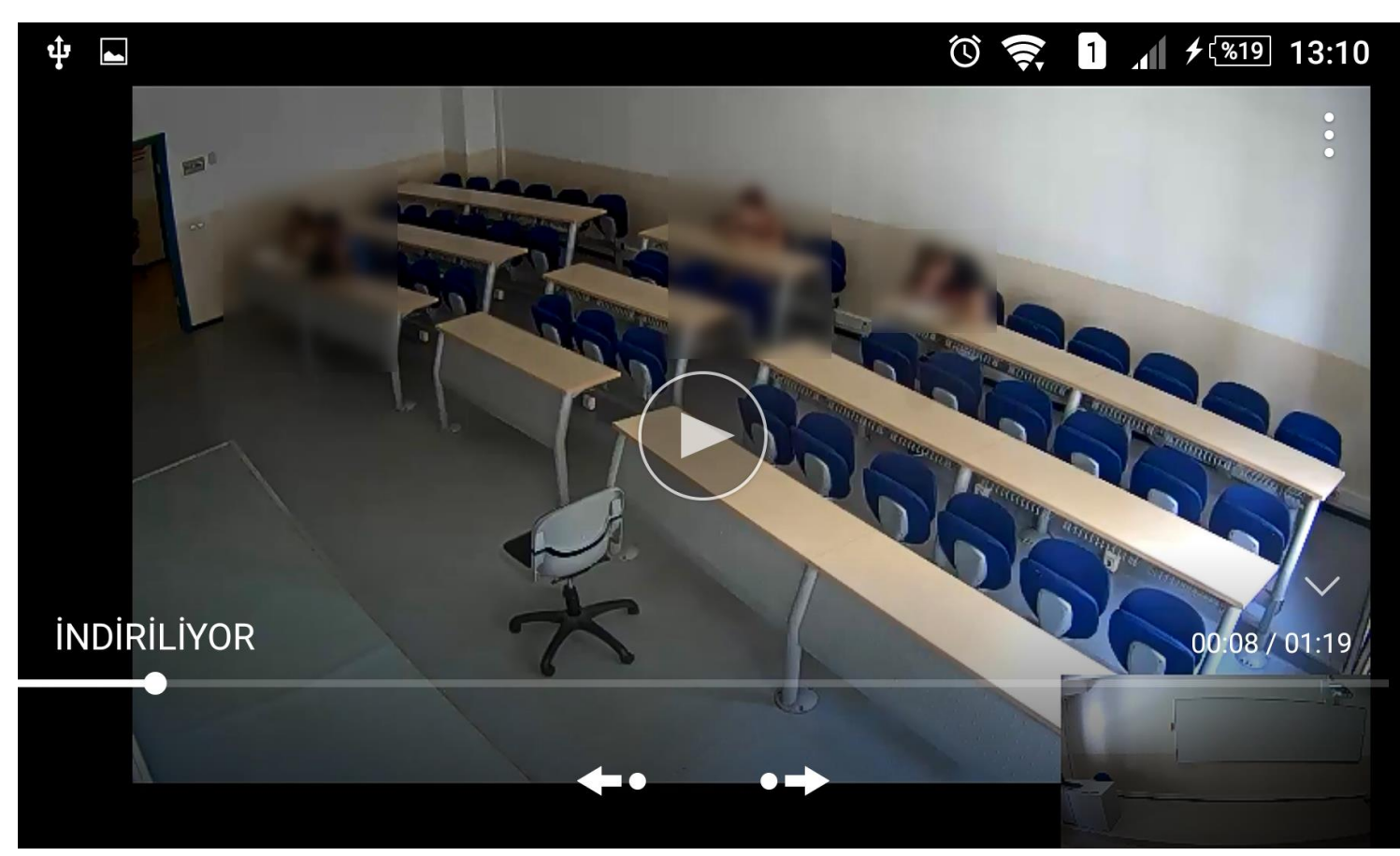

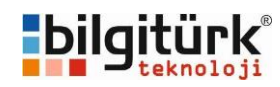

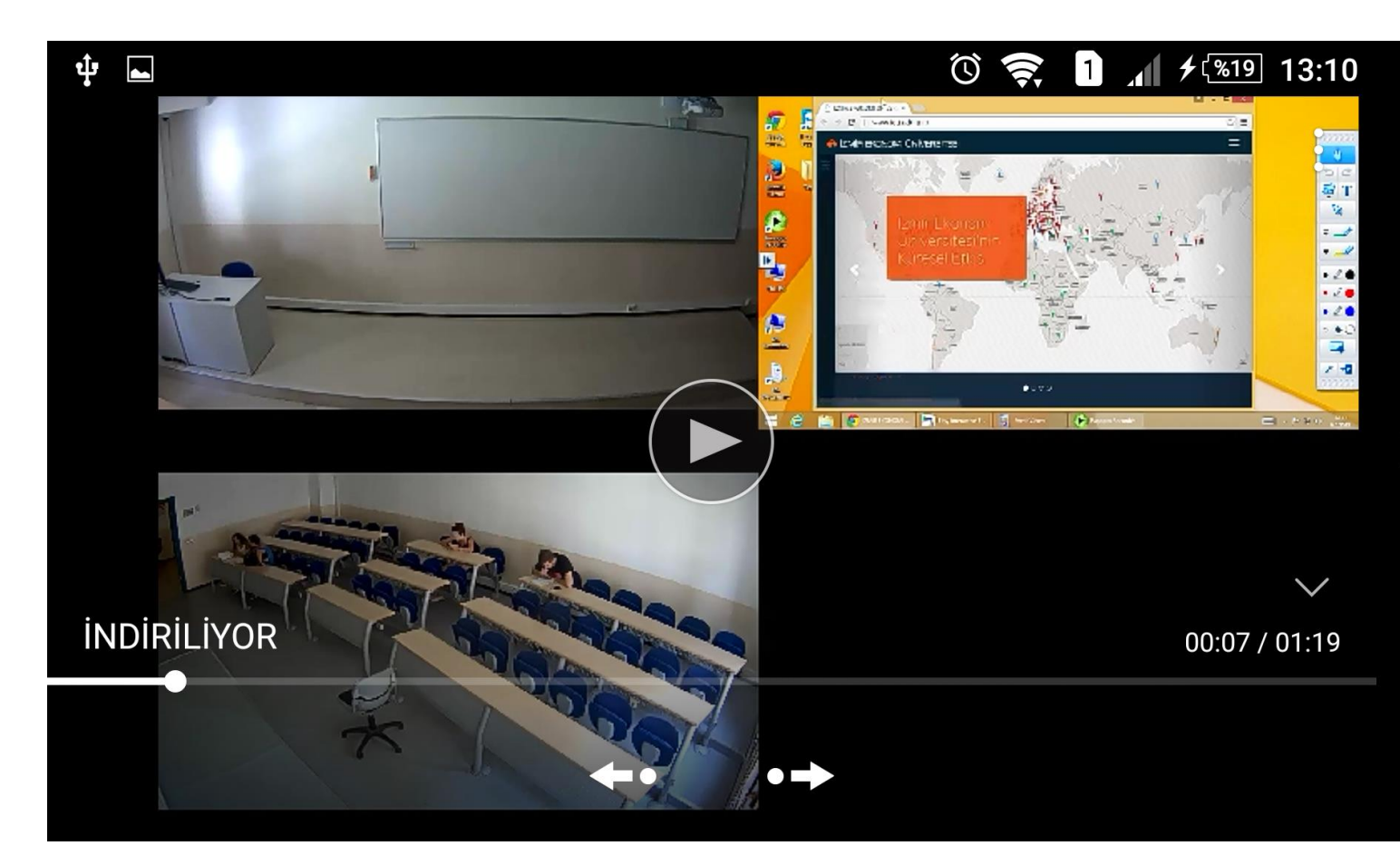

# b. IOS

I. Giriş Yapılması

Ders video kayıtlarına erişebilmeniz için cihazınızda, **Panopto** isimli uygulama yüklü olmalıdır.

Panopto yazılımını ilk açtıktan sonra sol üst bölümde yer alan menü butonuna tıklıyoruz.

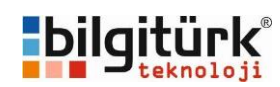

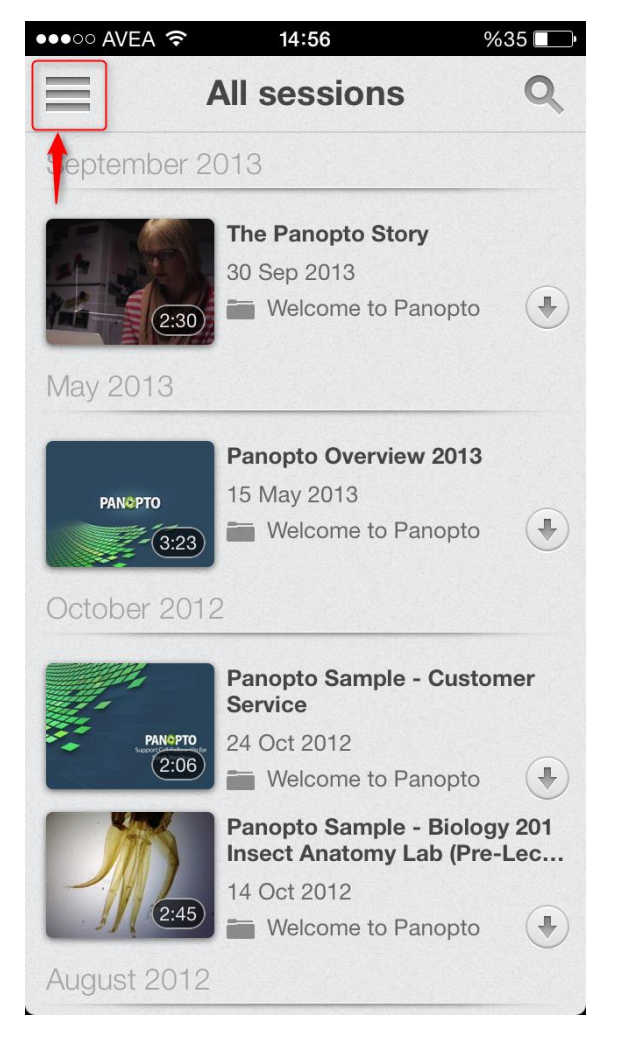

Sonrasında Sign in butonuna tıklıyoruz.

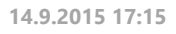

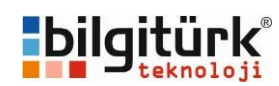

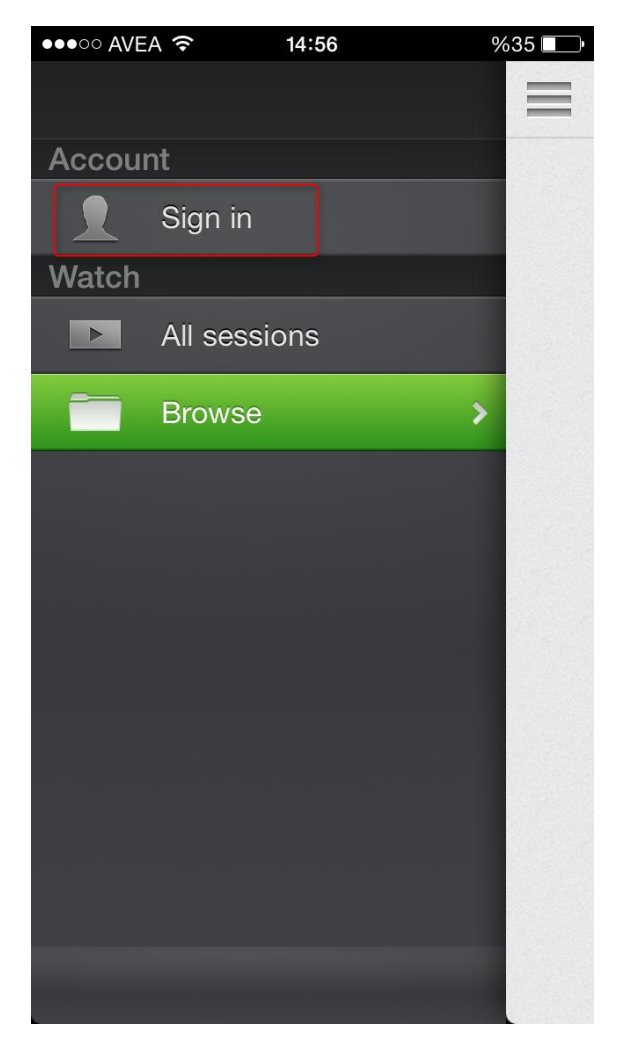

Sunucu adı bölümüne **panopto.ieu.edu.tr** adresini yazıyoruz (1) ve **Sign In** butonuna tıklıyoruz (2).

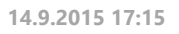

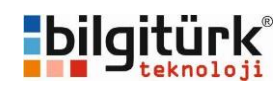

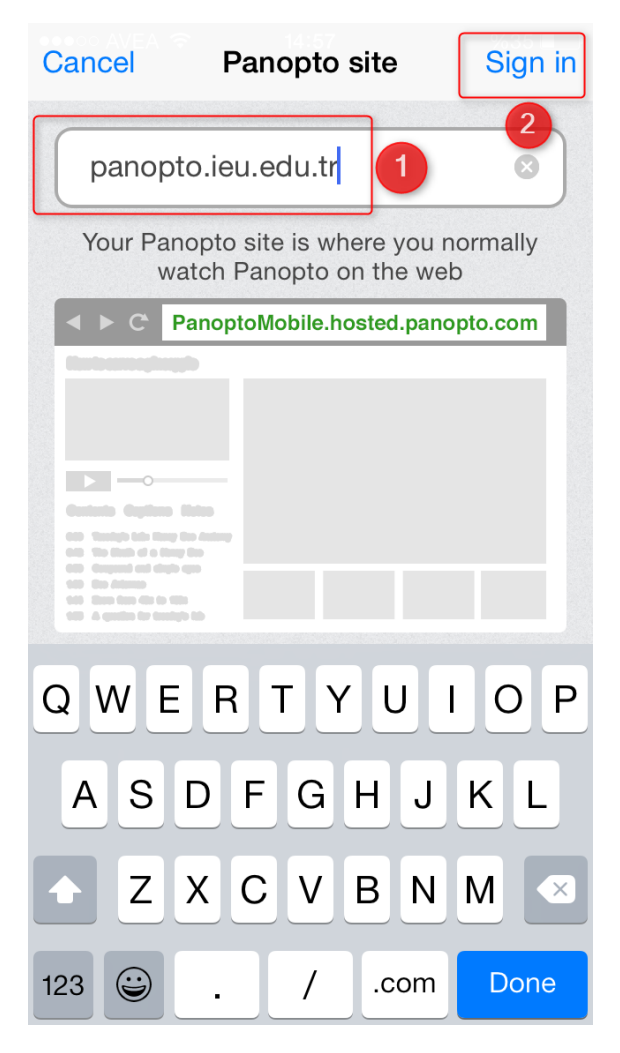

Account bölümündeki butona tıklıyoruz (1), Kaynak listesinden **Blackboard** hesap kaynağını seçiyoruz (2), **Done** butonuna tıklayarak kaynağı ayarlıyoruz (3).

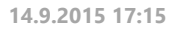

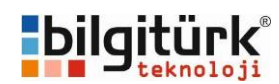

| Change sit                       | e Sign in       | Skip    |  |  |  |  |
|----------------------------------|-----------------|---------|--|--|--|--|
| Signing in to panopto.ieu.edu.tr |                 |         |  |  |  |  |
| Account                          | 1 Panopto       |         |  |  |  |  |
| Username                         | Required        |         |  |  |  |  |
| Password                         | Required        | Forgot? |  |  |  |  |
|                                  | Sign in         |         |  |  |  |  |
|                                  | Sign in         |         |  |  |  |  |
| < >                              | 3               | Done    |  |  |  |  |
|                                  |                 |         |  |  |  |  |
|                                  | Panopto         |         |  |  |  |  |
| 2                                | Blackboard      |         |  |  |  |  |
|                                  | Blackboard Test |         |  |  |  |  |
|                                  |                 |         |  |  |  |  |
|                                  |                 |         |  |  |  |  |

Account bölümünde **Blackboard** seçiliyken, **Sign in** butonuna tıklıyoruz.

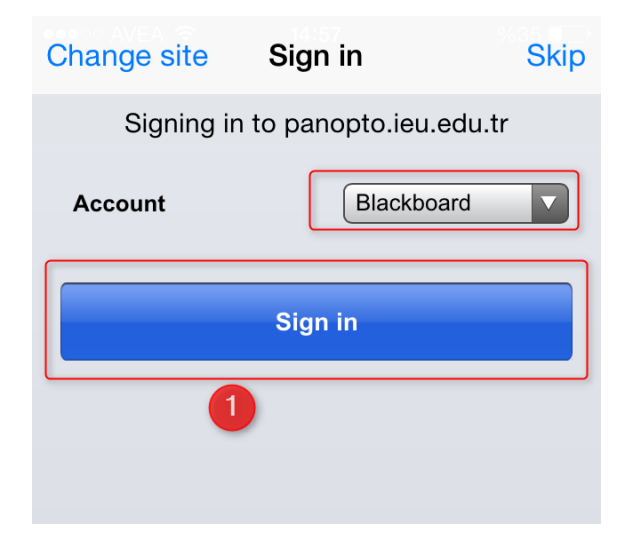

Kullanıcı adı ve şifremizi girdikten sonra (1), Login butonuna tıklıyoruz (2)

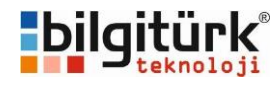

| Change site | Sign in | Skip |
|-------------|---------|------|
| RIad        | -kb     | าวา  |
|             |         | eal  |
| * *         | USERN   | AME: |
|             | PASSW   | ORD: |
|             | 2 Logi  | n    |

Başarılı giriş sonrasında, yetkili olduğumuz tüm ders içerikleri listelenmeye başlayacaktır.

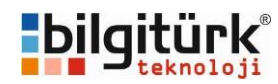

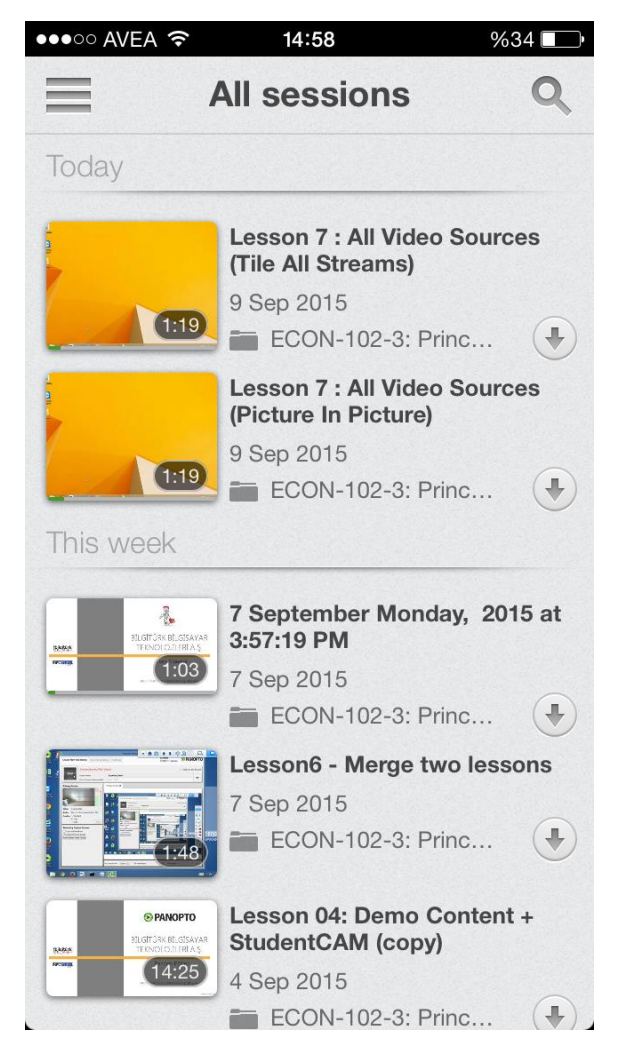

Yetkili olduğumuz derslerin listesini görmek veya sadece o derse ait video kayıtlarını görmek istersek <u>Ders</u> <u>klasörü seçilmesi</u> adımına bakabilirsiniz.

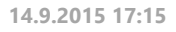

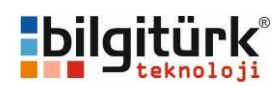

# II. Ders klasörü seçilmesi

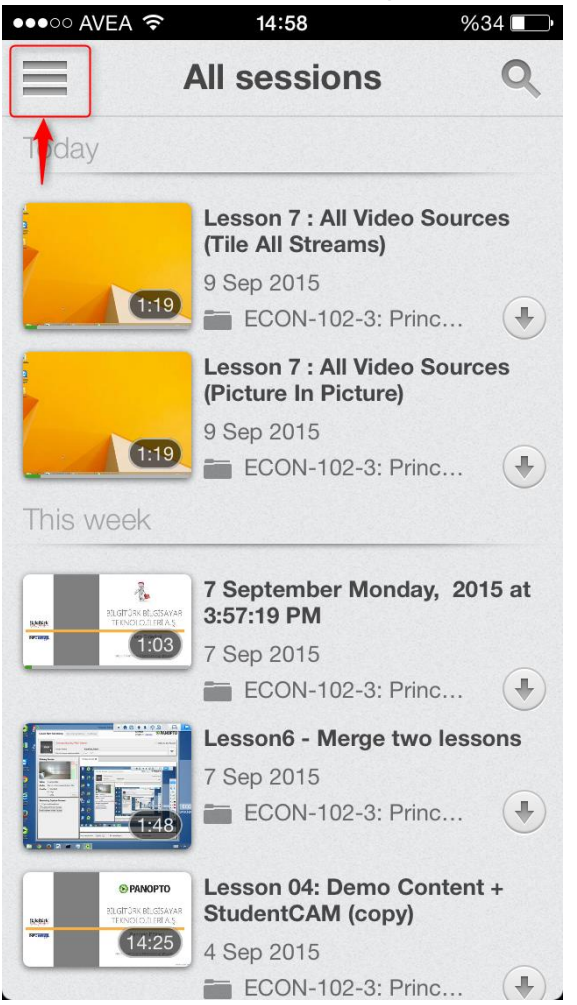

Sol tarafta çıkacak olan Menü üzerinden Browse butonuna tıklıyoruz.

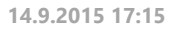

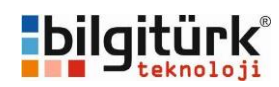

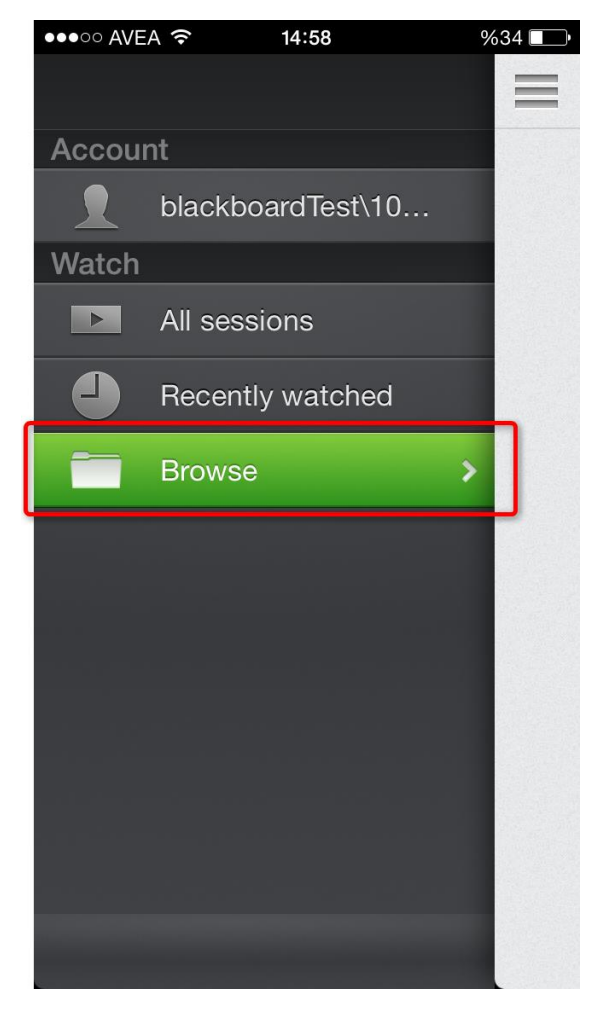

Görmeye yetkili olduğumuz dersler aşağıdaki gibi listelenecektir, istediğimiz dersi seçerek içeriğini listeleyebiliriz.

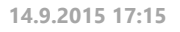

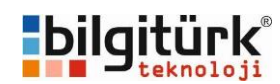

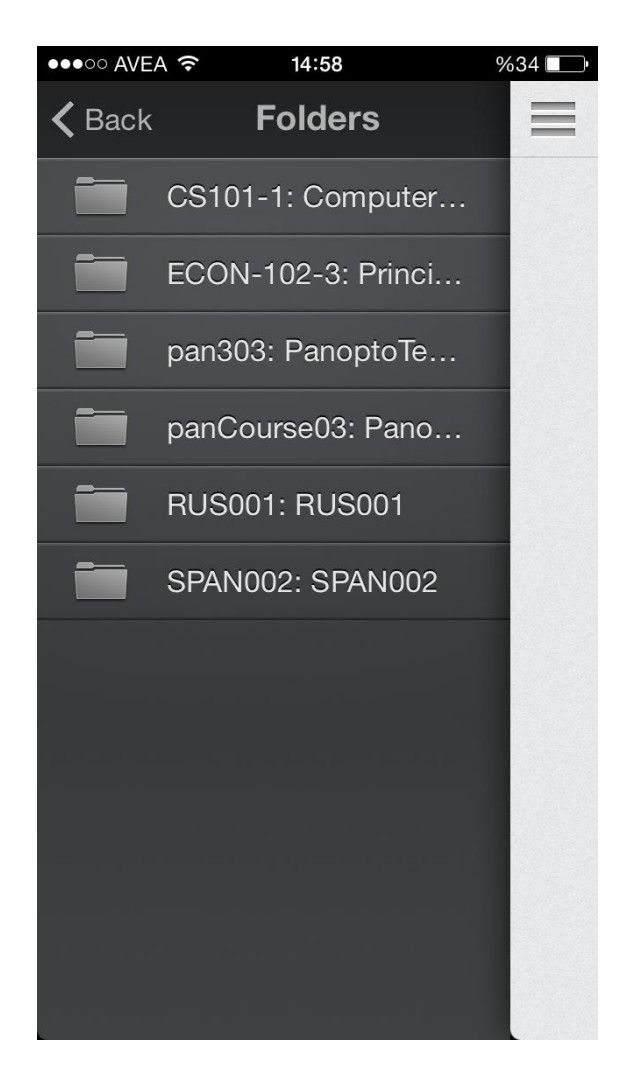

# III. Ders Kaydı Aranması

Yetkili olduğunuz ders kayıtları arasında istediğiniz kayda daha hızlı ulaşmak için arama özelliğini kullanabilirsiniz. Arama özelliği içerikte olması durumunda, video kaydı içerisinde geçen ingilizce kelimelerle veya ekranda geçen yazılar arasında arama sonuçları listelenebilmektedir.

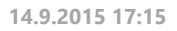

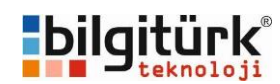

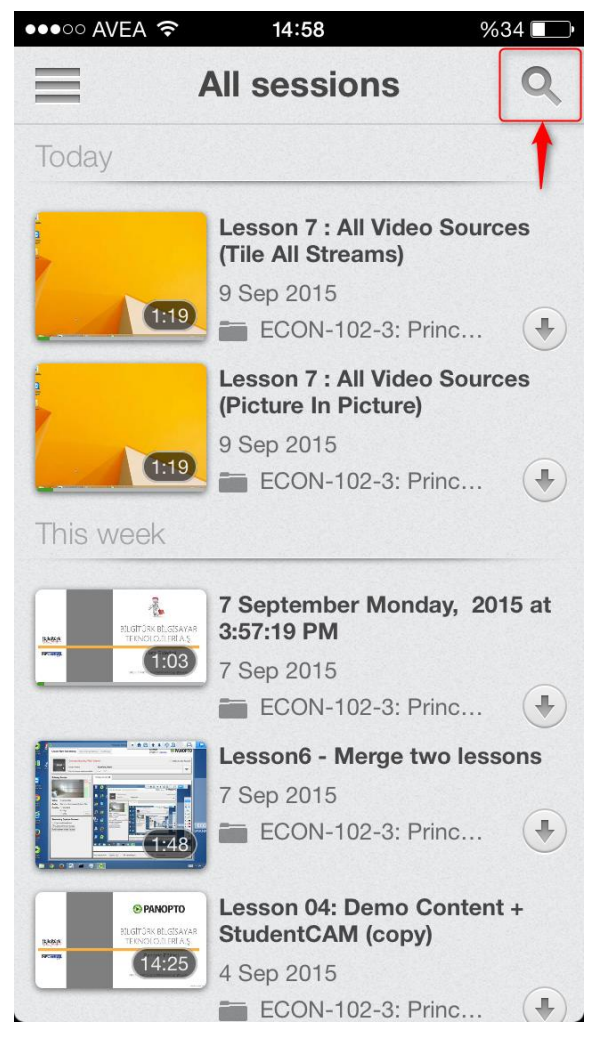

### IV. Videoların İzlenmesi

Sisteme giriş yaptıktan sonra izlemek istediğimiz videoya tıkadığımızda, izleme işlemi başlayacaktır. İzleme işlemi sırasında telefonumuzu yatay veya dikey olarak kullanabiliriz. Görüntünün daha iyi izlenebilmesi için yatay kullanılması gerekmektedir.

### Örnek Dikey İzlemeler

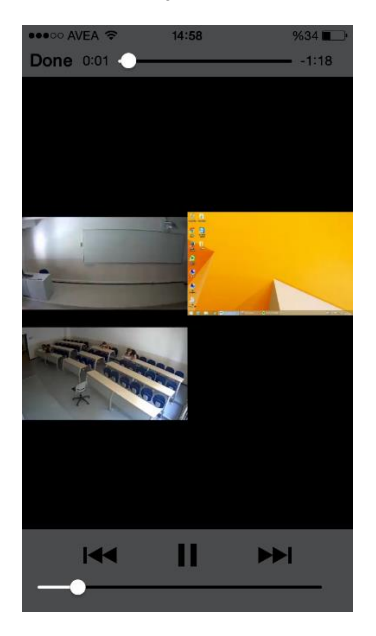

### Örnek Yatay İzleme

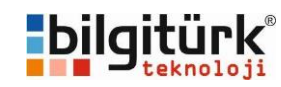

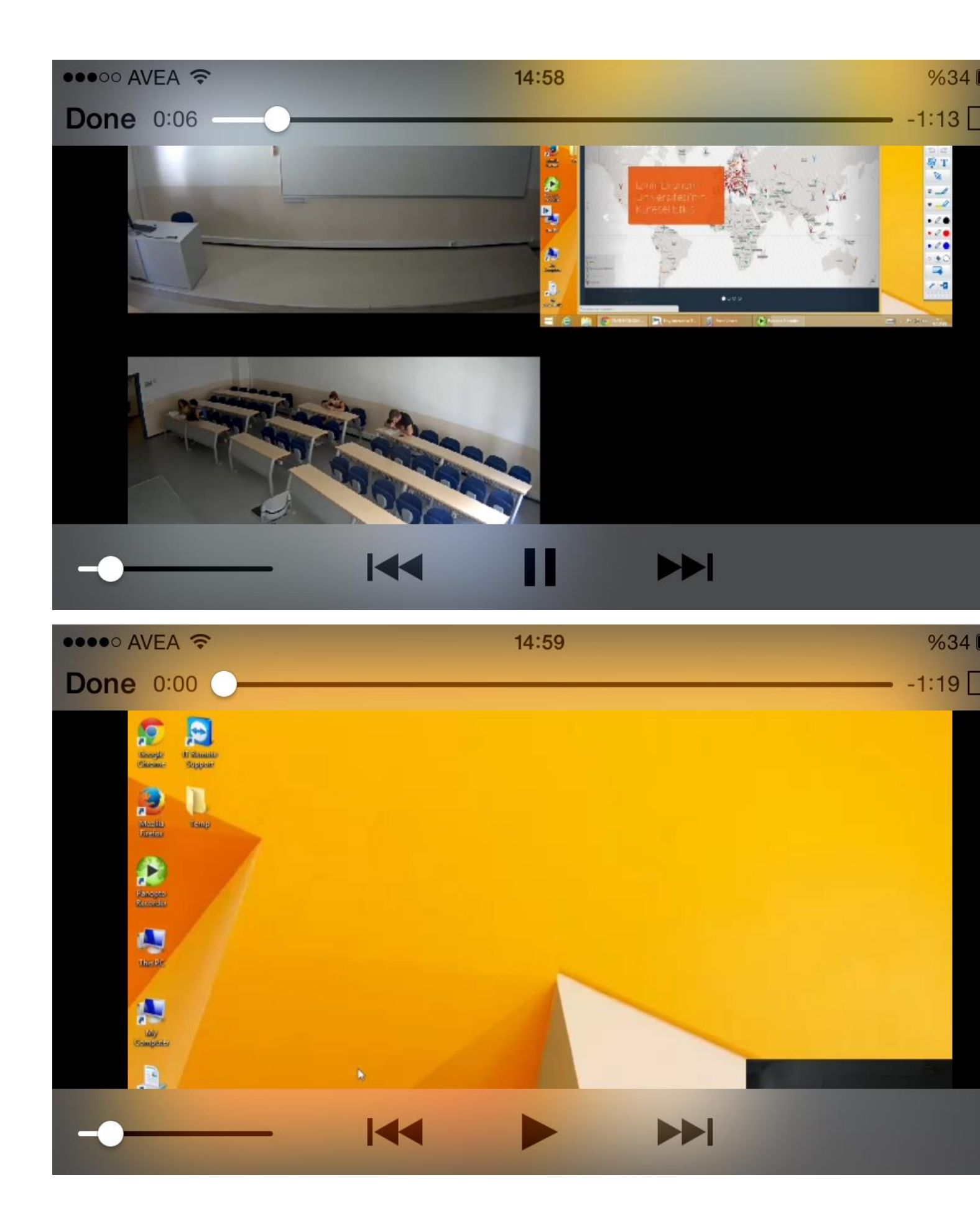

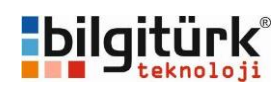

# 3. İçerik Hakkındaki Ek Bilgiler

# a. Contents

Eğitmen tarafından video içeriği hakkında yazılan bilgilerin listelendiği bölümdür. İlgili yazı yanında hangi saniye ile ilgili olduğu yer almaktadır. Üzerine tıklamanız durumunda video belirtilen saniyeye gidecektir. Ayrıca Powerpoint dokümanı kullanılması durumunda Powerpoint içerisindeki başlıklarda bu bölümde listelenecektir.

# b. Notes

Bir ders kaydını izlerken, ders hakkında bireysel notlar almak isterseniz bu bölümü kullanabilirsiniz. Aldığınız notları sadece siz görebilirsiniz, hangi dakikayı izlerken not yazmışsanız not saniyesi o belirecektir. İlgili not üzerine tıklayarak ilgili dakikayı oynatabilirsiniz.

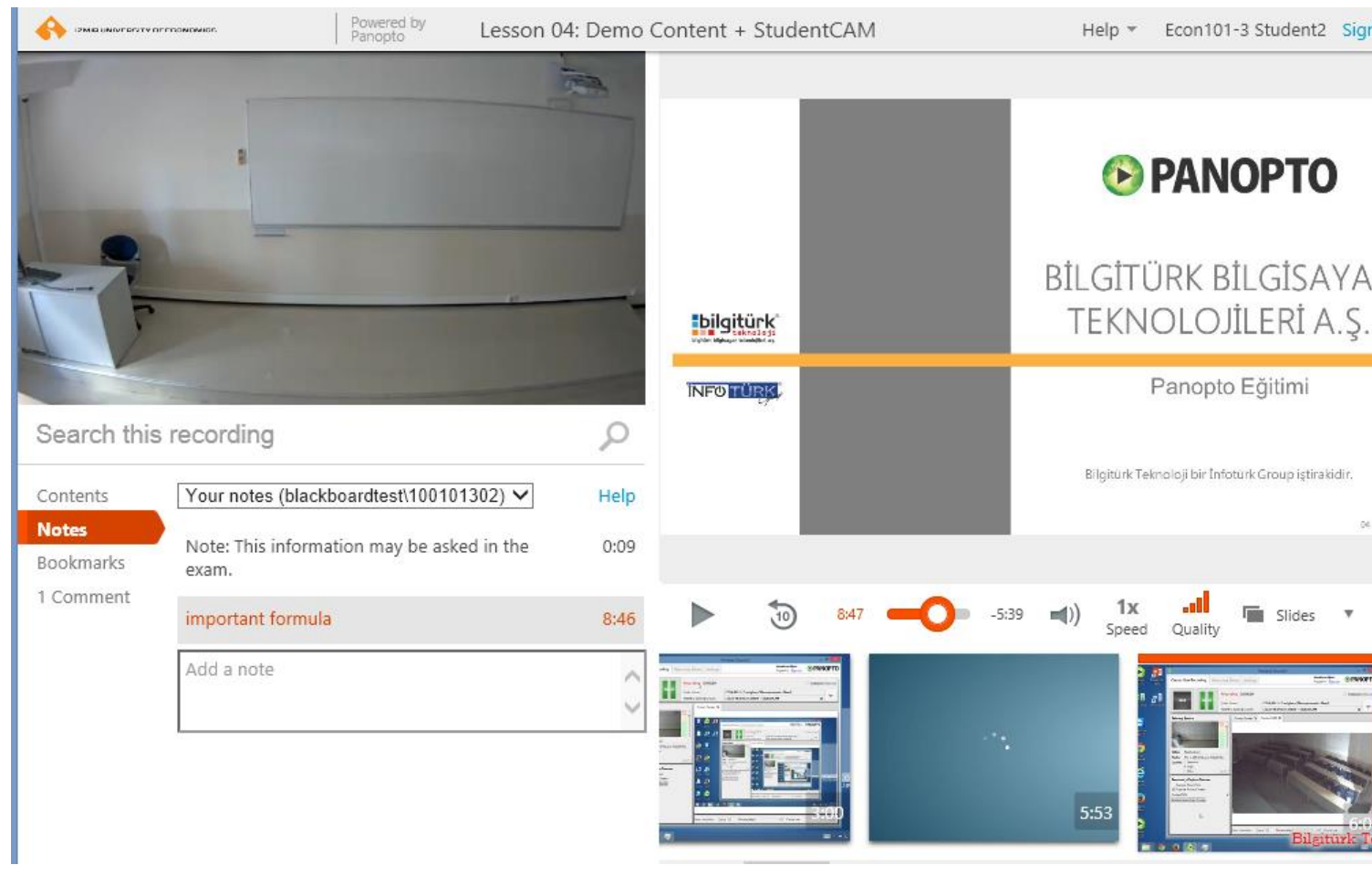

Not üzerine gelerek düzenleyebiliriz veya silebilirsiniz.

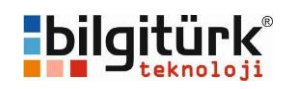

| Search this recording |                   |           |           |  |
|-----------------------|-------------------|-----------|-----------|--|
| Contents              | 2) 🗸              | Help      |           |  |
| Notes                 |                   | 0.00      |           |  |
| Bookmarks             | n the             | 0:09      |           |  |
| 1 Comment             |                   |           |           |  |
|                       | important formula | Edit      | Delete    |  |
|                       | Add a note        |           | ~         |  |
|                       |                   |           | $\sim$    |  |
|                       |                   | Bilgitürk | Teknoloji |  |

# c. Bookmarks

Bir ders kaydını izlerken, istediğiniz video ve dakikaya hızlı erişebilmek için sık kullanılan listenize ekleyebilirsiniz. Listeye ekledikleriniz sadece sizin tarafınızdan görülebilmektedir. Öncelikle hatırlatma metnimizi yazıyoruz (1), enter tuşuna bastığımızda ilgili video ve dakika sık kullanılanlarımıza eklenecektir (2). Sık kullanılan listemize gitmek için **See all your bookmarks** linkine tıklayabilirsiniz (3).

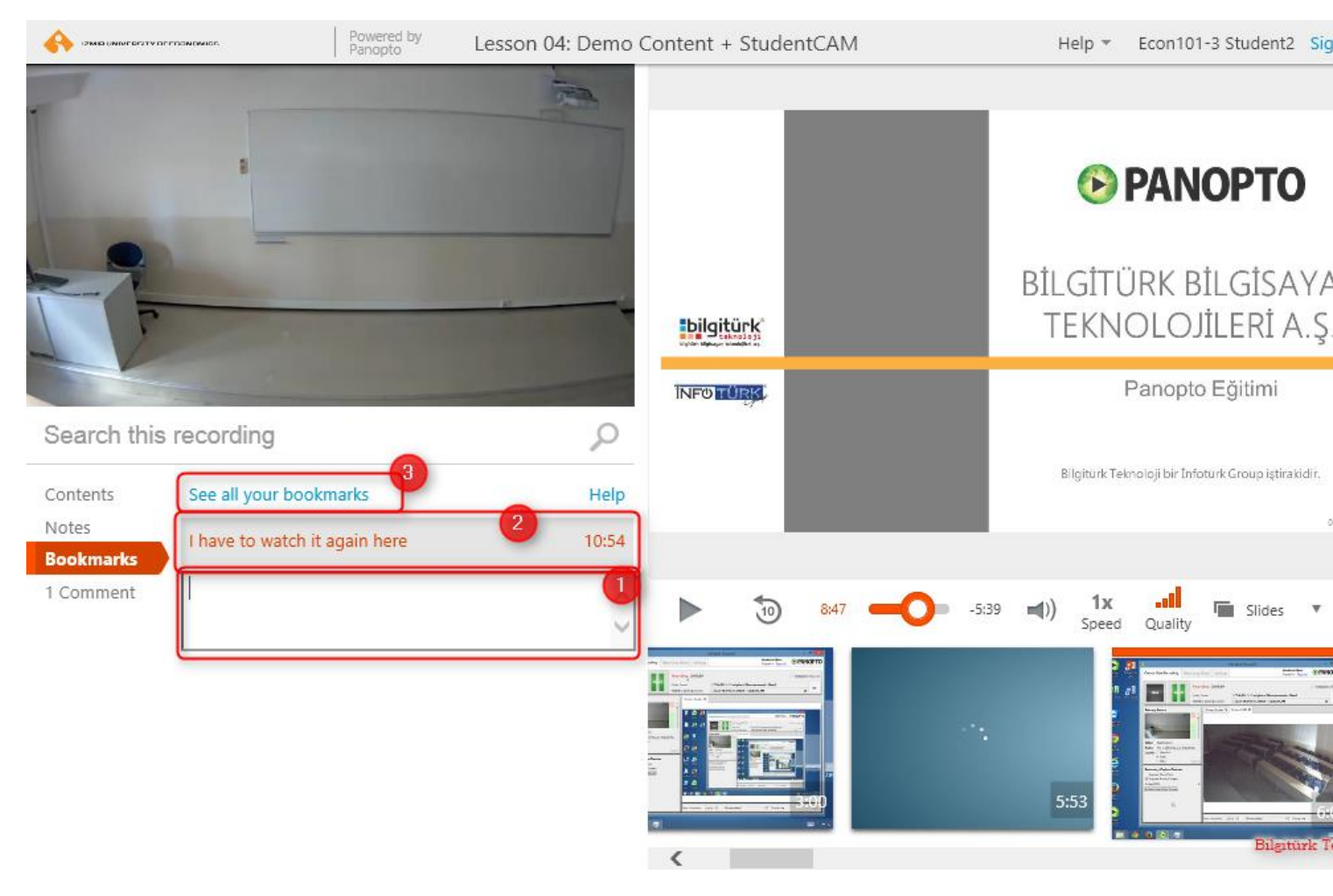

**See all your bookmarks** linkine tıkladığınızda aşağıdaki gibi sık kullanılan listeniz gelecektir, tek tıklama ile ilgili içeriğie erişebilirsiniz.

| 🔳 Bookmarked                                                                                                    |                                                                                                    |                     |
|----------------------------------------------------------------------------------------------------|----------------------------------------------------------------------------------------------------|---------------------|
| C Refresh Filte                                                                                                    | er by date                                                                                                    |                     |
| Sort by: Name Du                                                                                                    | ration Date - Location Rating                                                                                                    |                     |
| Expansion     Former Sector Sector Sect | <ul> <li>Lesson 04: Demo Content + StudentCAM</li> <li>9/4/2015 in ECON-102-3: Principles of Macroeconomics Class3</li> <li>In this session</li> <li>10:54 I have to watch it again here</li> </ul> |                     |
|                                                                                                    |                                                                                                    | Bilgitürk Teknoloji |

### Bookmark üzerine gelerek düzenleyebilir veya silebiliriz.

| Search this recording |                               |                     |  |  |
|-----------------------|-------------------------------|---------------------|--|--|
| Contents              | See all your bookmarks        | Help                |  |  |
| Notes<br>Bookmarks    | I have to watch it again here | Edit Delete         |  |  |
| 1 Comment             | Add a bookmark                | < >                 |  |  |
|                       |                               | Bilgitürk Teknoloji |  |  |

# d. Comments

Yorumlar bölümü kişiye özel değildir, sizin tarafınızdan yazılan yorumlar içeriğe erişen herkes tarafından erişilebilir.

Yorum bölümünü doldurduktan sonra enter tuşuna bastığımızda (1) yorumumuz eklenecektir (2).

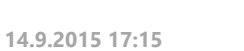

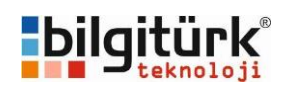

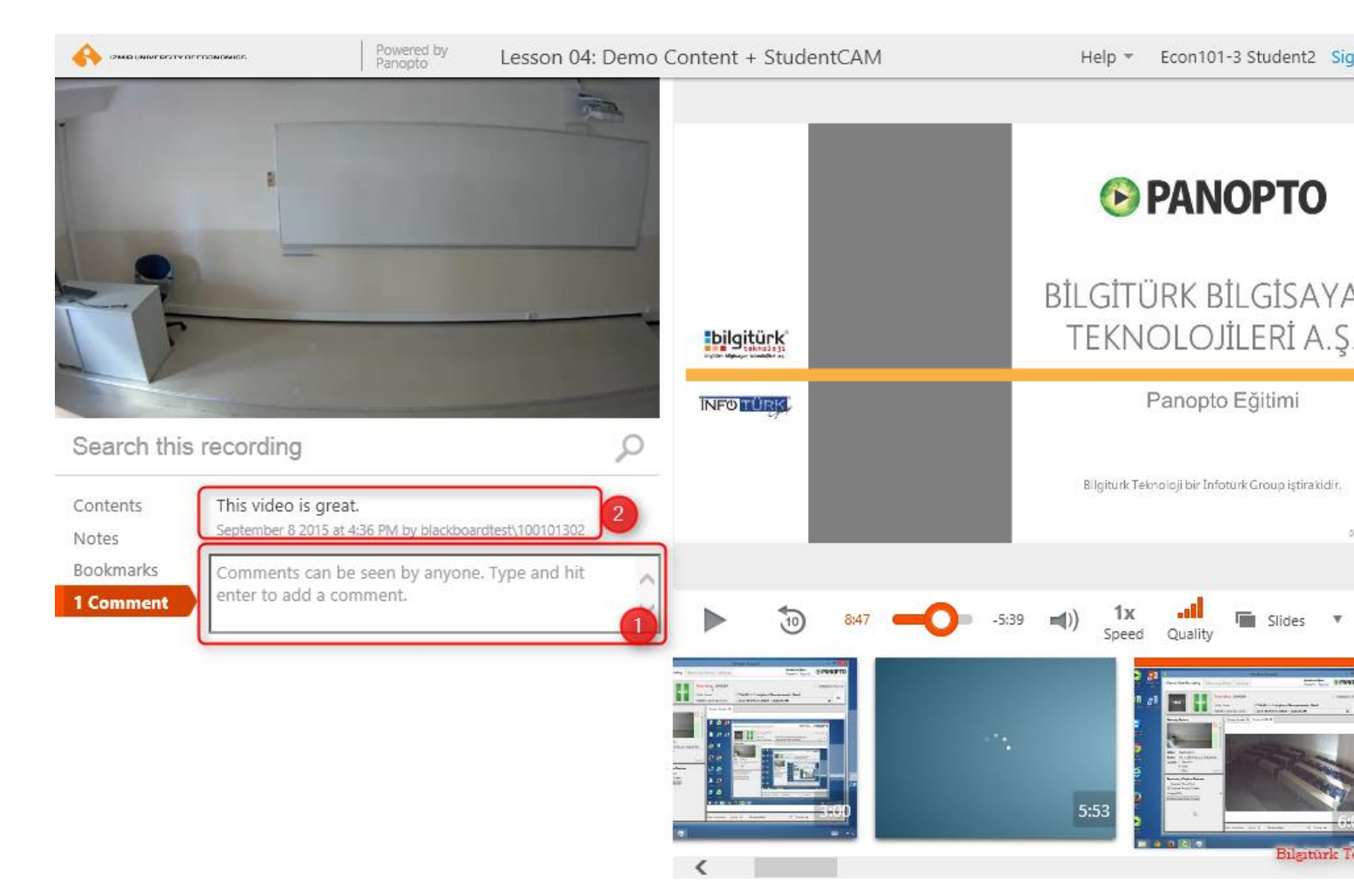

Yorum üzerine gelerek düzenleyebiliriz veya silebiliriz.

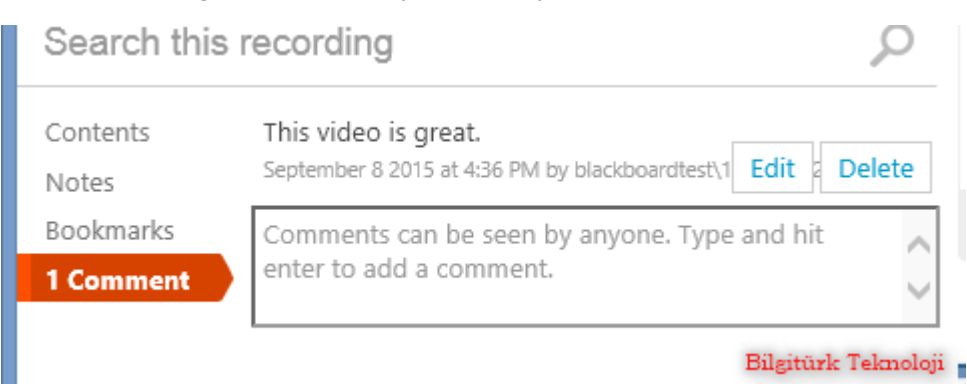

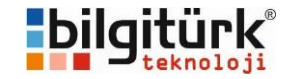

### Kurumsal Sistem Çözümleri

- ✓ Veri merkezi çözümleri
- ✓ Bulut bilişim çözümleri
- Sanallaştırma ve konsolidasyon çözümleri
- ✓ Veri depolama, koruma ve yedekleme çözümleri
   ✓ İş sürekliliği ve Felaketten kurtarma çözümleri
- Arşivleme Çözümleri

İhtiyaç belirleme sürecinden başlayıp, katma değerli çözümlerin projelendirmesi, gerekli ürünlerin temini, hayata geçirilmesi ve yaşatılması için gerekli olan hizmetleri sunmaktayız.

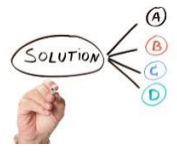

#### Kurumsal İş Çözümleri

- ✓ SAP All-In-One çözümleri
- ✓ SAP HANA çözümleri
- ✓ SAP BI/BO çözümleri
- ABAP danışmanlık hizmetleri
- ✓ Süreç danışmanlık hizmetleri

Firmanızın gerçek ihtiyacına yönelik, doğru planlanmış, süreçleri doğru analiz edilmiş, standardize projeler sunmaktayız. Bunu sağlarken temsil ettiğimiz iş ortaklarımızın ürünleriyle, ihtiyacınıza özel anahtar teslimi projeler üretmekteyiz.

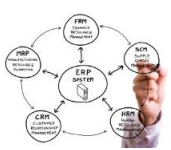

### Satın Alma Süreç Danışmanlığı Çözümleri

- ✓ Finansal ve operasyonlu kiralama çözümleri
- Süreç danışmanlığı hizmetleri
- $\checkmark\,$ Yaşatma ve toplam sahip olma maliyeti analizleri

Bilgi sistemlerinin ihtiyacı olabilecek tüm ürün ve çözümleri sağlamakta ve birbirine entegre etmekteyiz. Bunu sağlarken öncelikli olarak piyasadaki tüm yenilik ve gelişmeleri takip etmekteyiz. Satın alma süreçlerinizde ihtiyacınıza yönelik ürün ve hizmetleri sunarken alternatif ürün ve hizmetleri de sizin adınıza inceleyebilir, rekabet analizleri çıkartabilir, satın alma dokümanları hazırlayabiliriz. Sürecin içinde size sunulan ürün ve hizmetleri doğru analiz edebilmeniz için danışmanlık hizmetleri sağlamaktayız. Bizden temin edebileceğiniz tüm ürünler için, alternatif finansal çözümler ve operasyonlu kiralama alternatifleri sunmaktayız. ÇÖZÜMLERİMİZ

#### Kurumsal Kullanıcı Çözümleri

- ✓ Sanal masaüstü çözümleri
- ✓ Uygulama sanallaştırma çözümleri
- ✓ Mobil kullanıcı cözümleri
- ✓ Kurumsal masaüstü ve dizüstü donanım çözümleri

Bilgi sistemlerinin sorumluluğundaki kullanıcı donanımlarında hem kullanıcılar hem de sisteminiz için en uygun ve katma değerli ürünlerin projelendirmesinden başlayıp, bu ürünlerin sisteminize entegrasyonu, yönetim yazılımlarının seçimi ve kurulumu ile kullanıcı yedekleri için akılcı çözümleri sunmaktayız.

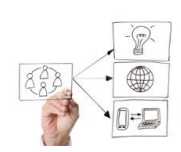

### Ağ Tabanlı (IP) Kamera Çözümleri

- ✓ Kamera sistemi analiz ve projelendirme hizmetleri
- Kayıt ve izleme sistemi çözümleri
- Videowall çözümleri
- Plaka tanıma, kişi sayma gibi ihtiyaca yönelik görüntü işleme çözümleri

Sektörlere özel çözümler ( toplu taşıma araçlarına yönelik, perakende sektörüne yönelik vb. ) Kurumsal kamera ihtiyaçlarınız için ağ tabanlı kamera, kayıt çözümleri ve bunlarla entegre çalışabilen "image processing" bazlı akıllı görüntü isleme cözümleri sunmaktavız.

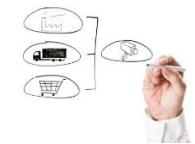

#### Kurumsal Hizmet Çözümleri

- ✓ Bilgi sistemleri yönetim ve işletme çözümleri
- 🗸 Kredi Bazlı Bilgi Sistemleri Destek Hizmetleri
- ✓ Personel barındırma hizmetleri
- Uzaktan erişim destek çözümleri
- Yedek hizmetleri çözümleri
- ✓ Sistem izleme ve raporlama çözümleri

Hedefimiz, sizlerin asıl işinize odaklanmanızı ve bilgi sistemlerini optimum kaynak kullanımı ile en verimli şekilde işletmenizi sağlamaktır. Bu hedefe varabilmeniz için personel temini hizmetlerinden başlayıp tüm bilgi sistemleri sürecinizi devralmaya kadar varabilen hizmetleri sunmaktayız.

#### Kurumsal Ağ Çözümleri

- ✓ Yapısal kablolama çözümleri
- Fiber-optik kablolama çözümleri
- Veri merkezi altyapı çözümleri
- Ipv6 süreç danışmanlığı ve uygulama çözümleri
- ✓ Åğ güvenliği ve (penetration) test çözümleri
- 🗸 Kullanıcı doğrulama çözümleri
- ✓ Kablosuz ağ çözümleri
- ✓ Ağ izleme ve raporlama çözümleri

Yapısal kablolama hizmetlerinden başlayıp, güvenlik ve yedekleme çözümlerini içeren en üst seviye network topolojilerinin kurulumuna kadar varan geniş bir yelpazede network çözümleri sunmaktayız.

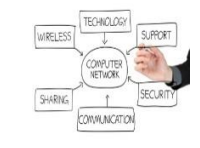

### Lisanslama Çözümleri

- Kurumsal lisanslama çözümleri
- Yazılım envanter yönetimi ( SAM )
- Lisanslama yatırımı için finansal çözümler

Lisanslama konusunda gerçek ihtiyacınıza yönelik çözümleri sunmayı ve satın almış olduğunuz lisansları gerçek anlamda sizlere kullandırmayı hedeflemekteyiz. Farklı lisanslama modelleri ve bunlarla ilişkili farklı ödeme alternatifleri ile sizler için fark yaratan çözümler sunabilmekteyiz. Lisanslama yatırımı yapmadan önce firmamızdan danışmanlık alabilirsiniz.

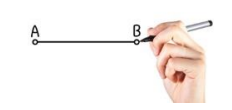

#### Yetkili Servis Hizmetleri

Grubumuz şirketleri, uzun süredir "Hewlett Packard" markasının Ege bölgesinde hizmet veren tek "Yetkili Servis Sağlayıcısı" 'dır. HP 'nin 2012 yılında başlatmış olduğu "Service ONE" programına dâhil olup bu program ile birlikte en üst seviye olan "Expert ONE" servis unvanına sahiptir.

Bu servis seviyesi sayesinde grubumuzun HP markası adı altındaki tüm kurumsal ürünlerine satış sonrasında yetkili servis hizmeti sunabilmektedir. Ayrıca sadece bu servis seviyesine sahip firmalara verilen kurulum yetkisine de sahiptir. Bu yetki sayesinde firmamız HP adına sunucu, disk üniteleri, kurumsal ağ ürünleri gibi sistem ürünlerini kurabilmektedir.

Grubumuz şirketleri bu servis seviyesine sahip Türkiye'deki az sayıda firmadan biri olup Anadolu'da bu seviyeye sahip tek firmadır.

Grubumuz NetApp markalı veri depolama ürünlerinin de yetkili servis iş ortağıdır. NetApp veri depolama ürünlerine satış sonrasında yetkili kurulum ve servis hizmetlerini verebilmektedir.

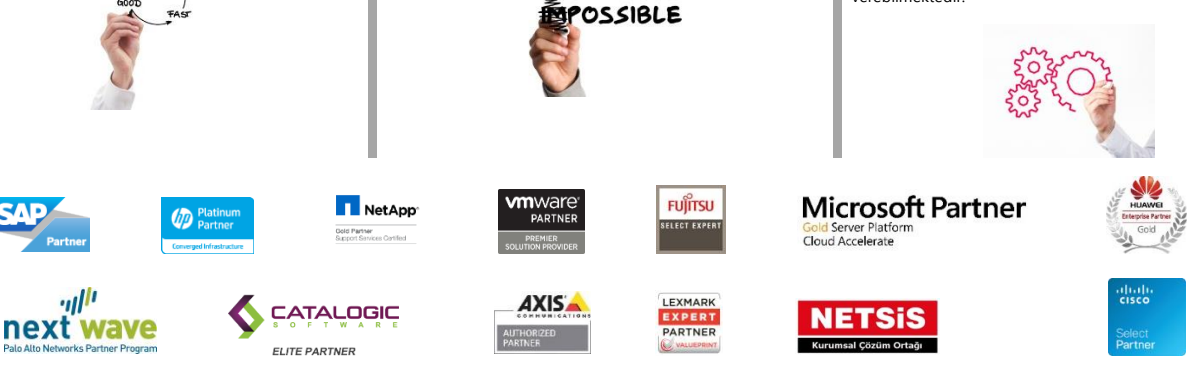

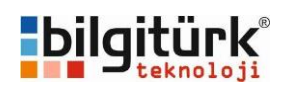